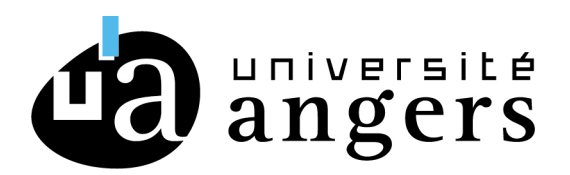

Direction du Développement du Numérique Service SAMI

# PROCEDURE CONFIGURATION DE POSTE DE TRAVAIL

## Utilisation du réseau eduroam

Procédure améliorée le 9 septembre 2021

Si vous avez déja paramétré votre PC en WIFI avant l'été 2021 il faut faire oublier par Windows cette configuration.

- Cliquer sur l'icone Wifi en bas à droite de la barre des taches : Cela ouvre les connexions disponibles dont EDUROAM. Sur celle-ci faire un clic droit puis cliquer sur "Oublier ce réseau".

## Configuration automatique

Avec votre navigateur WEB, rendez-vous sur le site <u>https://cat.eduroam.org</u> puis cliquez sur « téléchargez l'installateur de eduroam »

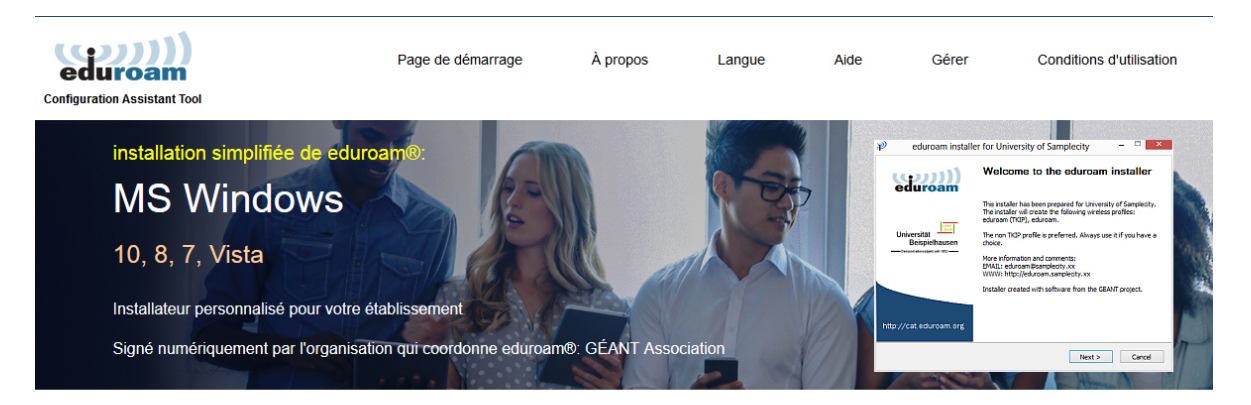

Bienvenue à eduroam CAT

Connectez votre appareil à eduroam®

eduroam® permet d'accéder gratuitement à des milliers de points d'accès Wi-Fi dans le monde entier. En savoir plus

Cliquez ici pour télécharger votre installateur eduroam®

Sélectionnez votre établissement. Pour les étudiants et personnels de l'université d'Angers, choisissez « Université d'Angers ».

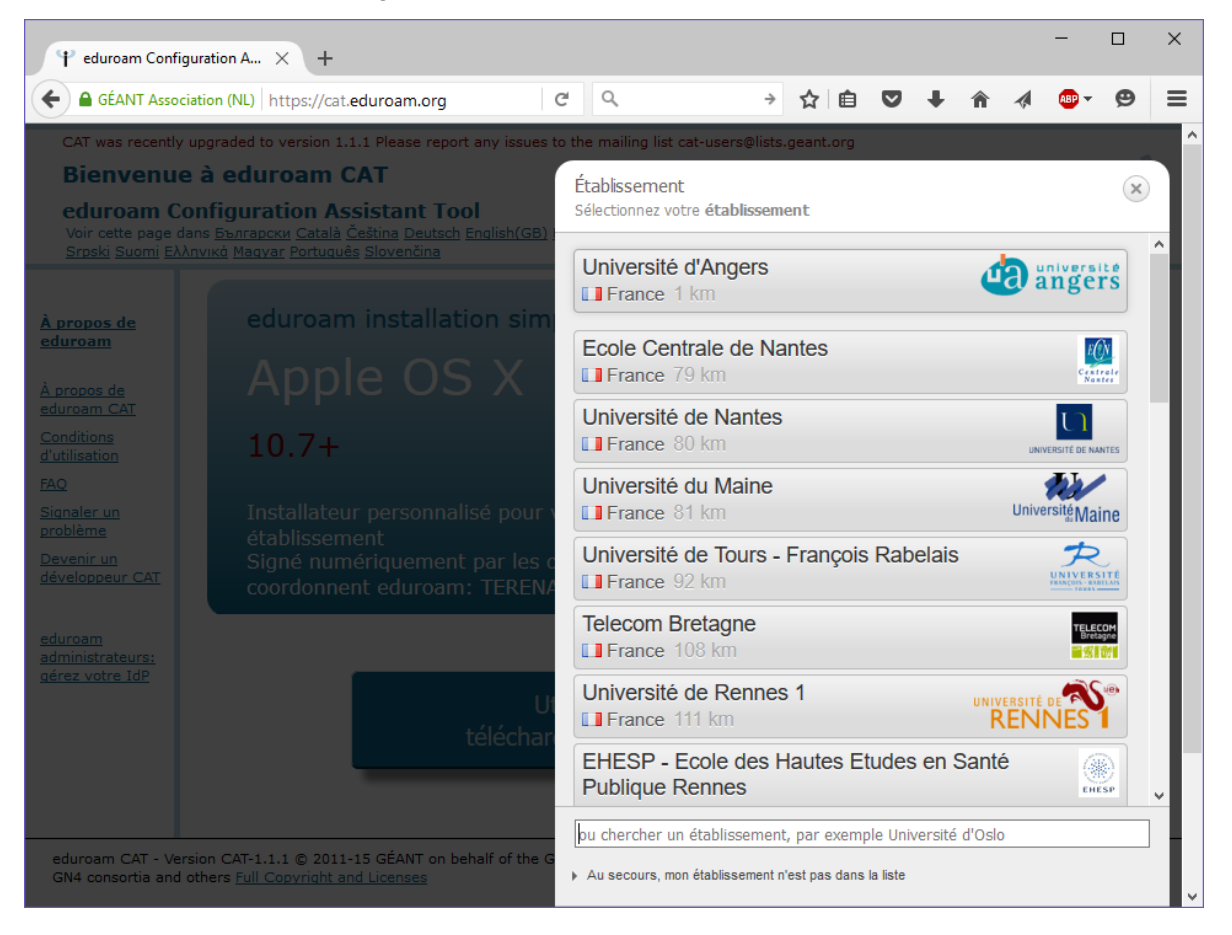

Par défaut, l'outil identifie votre système d'exploitation mais il existe aussi pour d'autres systèmes.

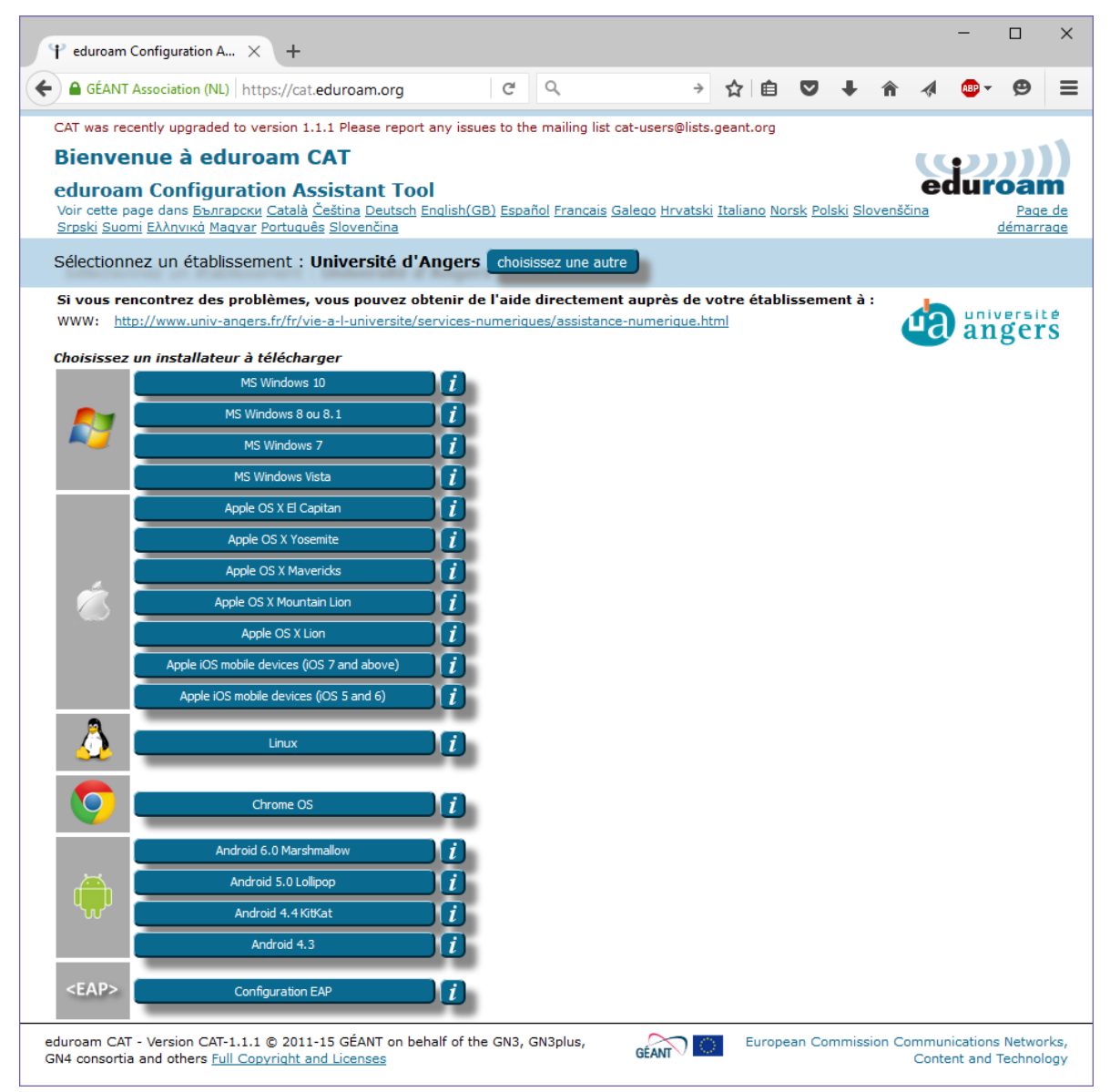

Cliquez sur le nom de votre système d'exploitation. Un message vous rappelle de rajouter @univ-angers.fr à la fin de votre login.

Cliquez sur Continuer pour télécharger l'installateur.

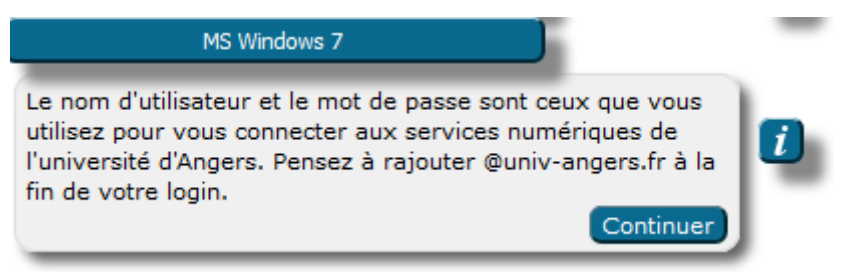

Une fois le fichier téléchargé, exécutez-le.

Cliquez sur suivant.

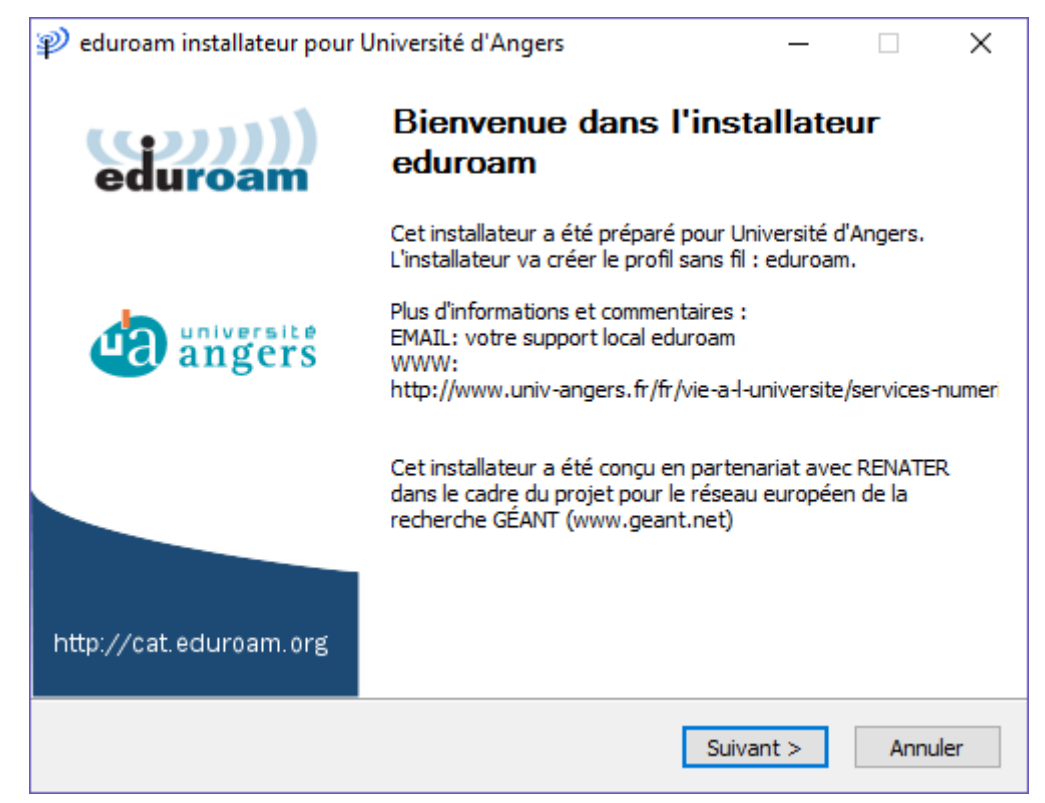

Un message de rappel s'affiche précisant que cet installateur ne fonctionnera que si vous êtes membre de l'Université d'Angers (personnel ou étudiant).

| 🖞 eduroam installateur pour Université d'Angers                                                                                                    | Х |
|----------------------------------------------------------------------------------------------------|---|
| Cet installateur ne fonctionnera correctement que si vous êtes un membre de<br>Université d'Angers.<br>Cliquez sur OK pour continuer l'installation. |   |
| OK Annuler                                                                                                    |   |

Cliquez sur ok.

Saisissez :

■ votre login : nom d'utilisateur de l'université d'Angers, suivi de @univ-angers.fr

Il ne s'agit pas de votre adresse mail @etud.univ-angers.fr ou @univ-angers.fr. Votre nom d'utilisateur est celui qui vous utilisez pour accéder aux services numériques de l'Université d'Angers.

#### Exemple

Etudiant : nom d'utilisateur **adupon** devient **adupon@univ-angers.fr** Personnel : nom d'utilisateur **a.dupon** devient **a.dupon@univ-angers.fr** 

votre mot de passe (vous êtes la seule personne à le connaître)

| <sub>1</sub> eduroam installate       | ur pour Université d'An | gers | _                                       | -  |            | $\times$  |
|---------------------------------------|-------------------------|------|-----------------------------------------|----|------------|-----------|
| Identifiants de l'util                | isateur                 |      | Sec. Sec. Sec. Sec. Sec. Sec. Sec. Sec. | du | ))<br>Iroa | )))<br>am |
|                                       |                         |      |                                         |    |            |           |
| Nom d'utilisateur :<br>Mot de passe : | @univ-angers.fr         |      |                                         |    |            |           |
| Répétez le mot de<br>passe:           | •••••                   |      |                                         |    |            |           |
|                                       |                         |      |                                         |    |            |           |
| Nullasét Tastall Gustana u            | 2.46                    |      |                                         |    |            |           |
| Nullsore Install System V             | 2,40                    |      | Installer                               |    | Annu       | ller      |

Cliquez sur Installer.

L'installateur procède alors au déploiement des configurations.

| 🥐 eduroam installateur pour Université d'Angers: Installation de                                                                                                    | _       |           | $\times$  |
|----------------------------------------------------------------------------------------------------|---------|-----------|-----------|
| Installation<br>Mise à jour des profils réseau                                                                                                    | ed      | ))<br>uro | )))<br>am |
| installation des identifiants pour le profil eduroam                                                                                                    |         |           |           |
| Extraction : cert-2.crt<br>recherche du certificat cert-3.crt<br>Extraction : cert-3.crt<br>Extraction : wlan_prof-0.xml 100%<br>Extraction : setEAPCred.exe 100%<br>Vérification du profil<br>installation du profil eduroam<br>Suppression : C:\Users\R2BA9~1.MER\AppData\Local\Temp\wlan_pro<br>Vérification du profil<br>installation du profil | f-0.xml |           | <b>^</b>  |
| Nullsoft Install System v2.46 — <pre></pre>                                                                                                    | nt >    | Annu      | uler      |

Une fois l'installation terminée, cliquez sur fin et connectez-vous à eduroam.

| 🌮 eduroam installateur pour | Université d'Angers                                                                        | _ | $\times$ |
|-----------------------------|--------------------------------------------------------------------------------------------|---|----------|
| (())))<br>eduroam           | Installation terminée<br>Les profils réseaux ont été installés.<br>Votre système est prêt. |   |          |
| universite<br>angers        |                                                                                            |   |          |
| http://cat.eduroam.org      |                                                                                            |   |          |
|                             | Fi                                                                                         | n |          |

### Possibilité avec Windows 10

Cliquez sur l'icône "réseau" dans la barre de notification

Sélectionnez le réseau "eduroam"

Saisissez votre nom d'utilisateur sous la forme : <uid>@univ-angers.fr

Saisissez votre mot de passe habituel

A la question "Poursuivre la connexion ? [...]" cliquez sur "Se connecter"

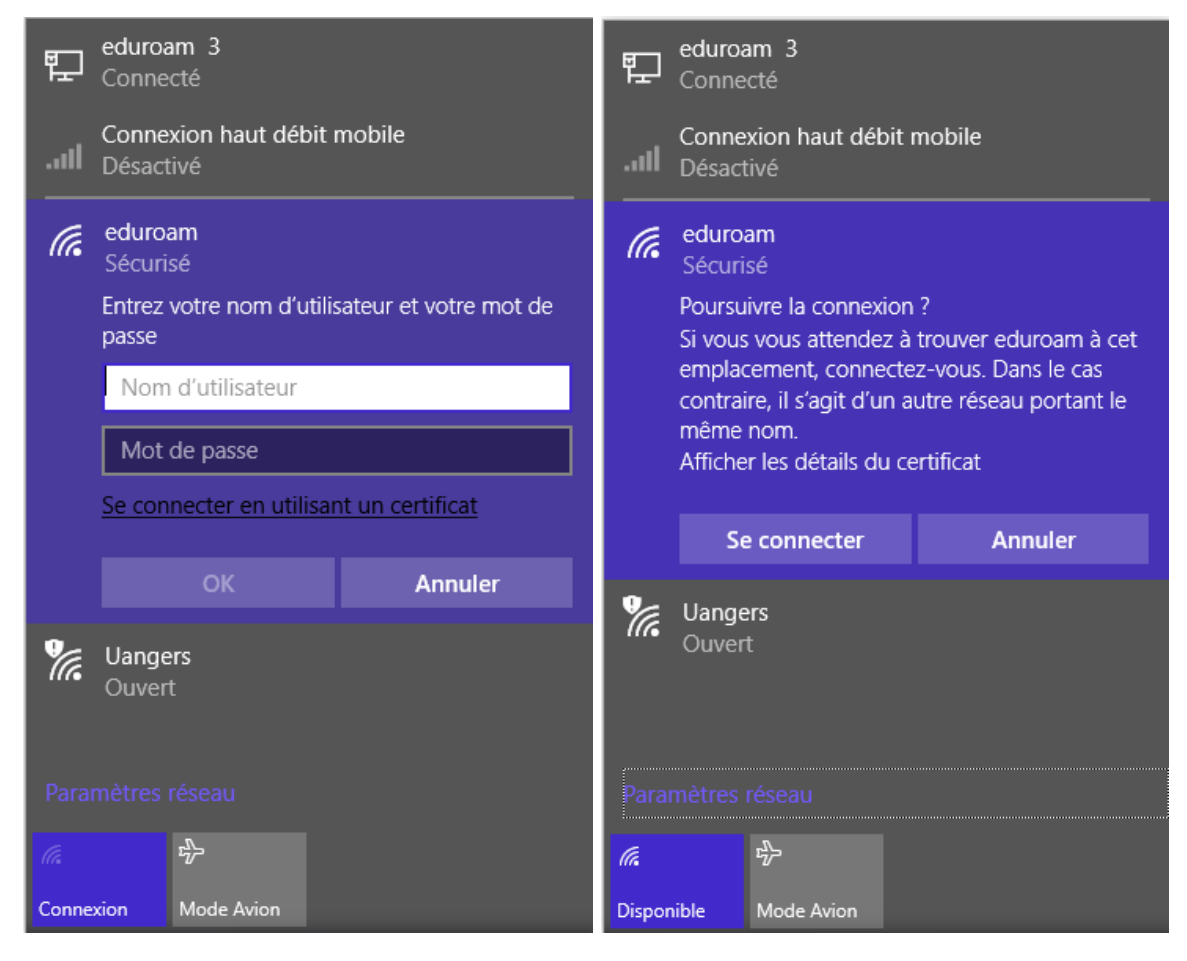